## **Portrait Retouching**

Duplicate Background

New Layer, named Blemishes

Create B&W adjustment layer and reduce reds

Select Blemishes layer and clean up with healing brush tool (max hardness, minimum spacing)

Delete B&W layer when finished

Make stamp visible layer and duplicate

Name one Colour and the other Texture

Turn off Texture and select Colour

Zoom in and select Gaussian Blur and set to where the texture just disappears

Insert new layer above *Colour* – name *Colour Retouch* and identify region

Select eyedropper tool and set to 5x5, 11x11 as required, current and below

Select Brush tool (soft round, Transfer, flow jitter pen pressure, opacity off, hardness zero)

Sample and paint, creating Colour Retouch ...n as required

Select Texture layer.

Apply Image ( Colour layer, subtract, RGB, 2,128)

Change blend mode to Linear Light

Duplicate *Texture*, set Blend Mode to Normal and clip, name *Texture Retouch 1* and identify region

Select Clone tool (current layer, hardness maximum) and touch up texture (only texture will be selected, colour will not be selected

Create Texture Retouch ... n as required

Dodge and Burn with multiple Curve adjustment layers and Blend If